## วิธีการเพิ่มช่องทีวีดาวเทียมค่ายแกรมมี่ กับเครื่อง รุ่น S3 และ S5

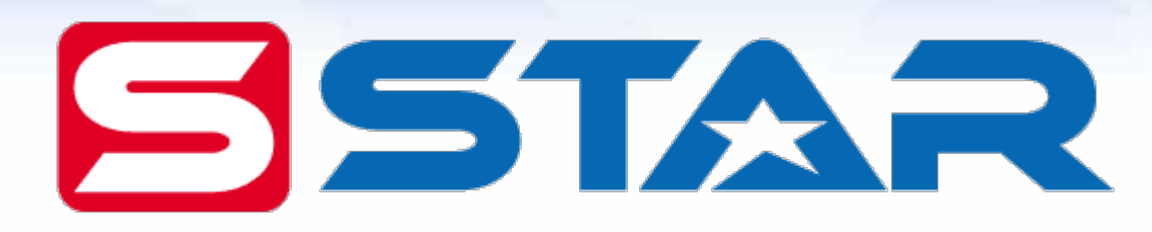

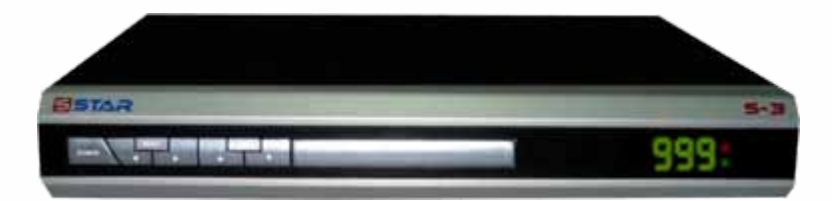

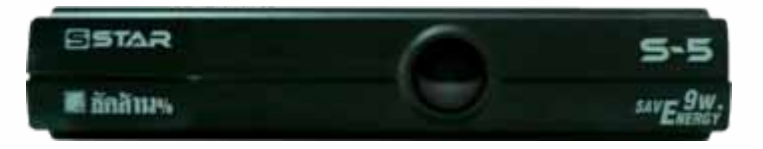

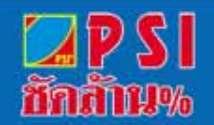

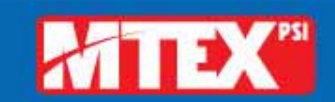

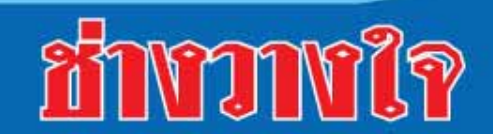

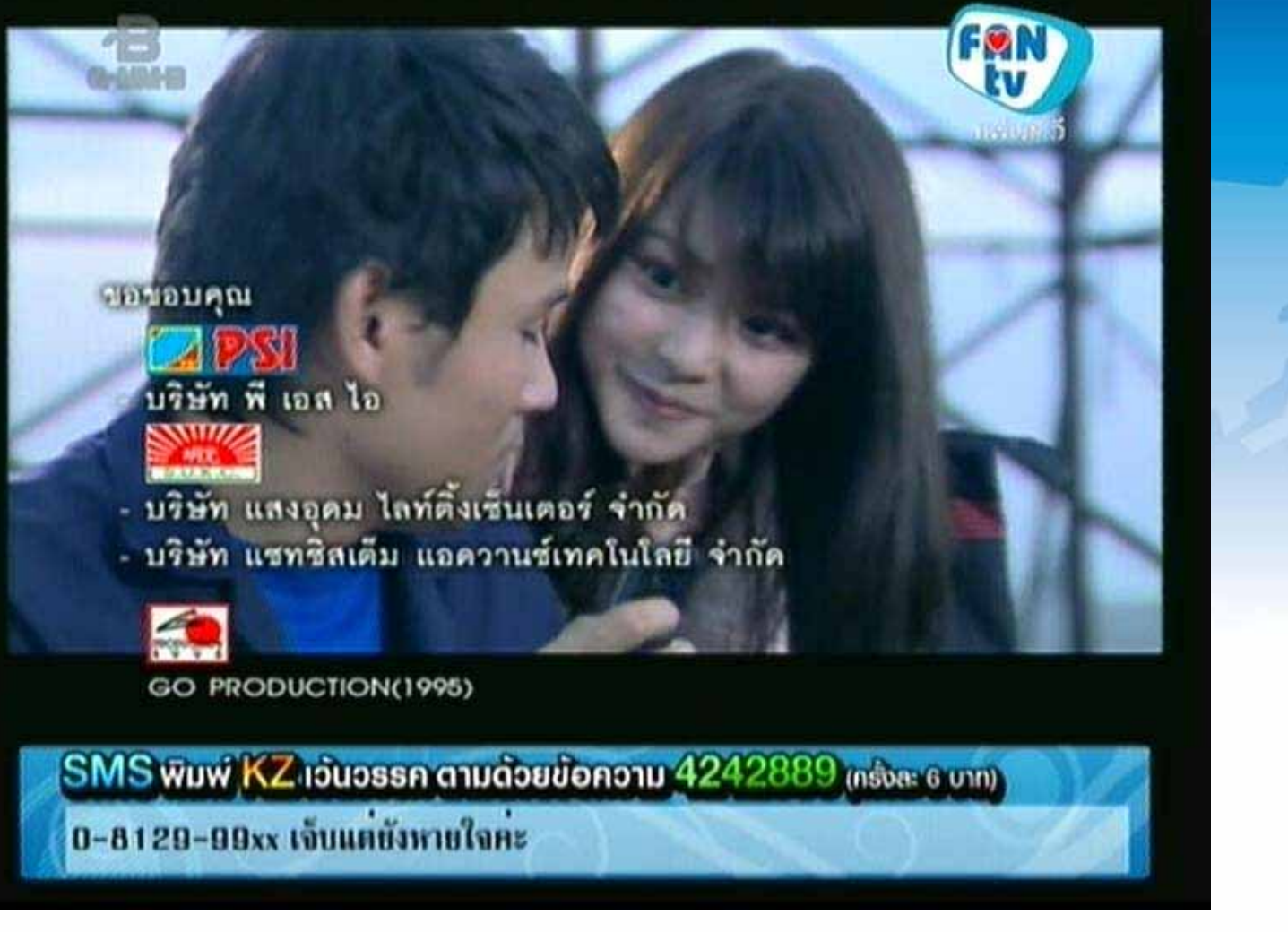

#### เปิดช่อง FAN TV

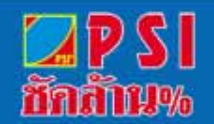

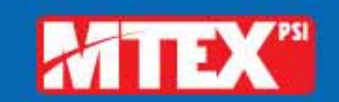

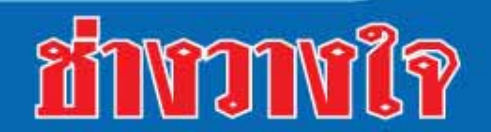

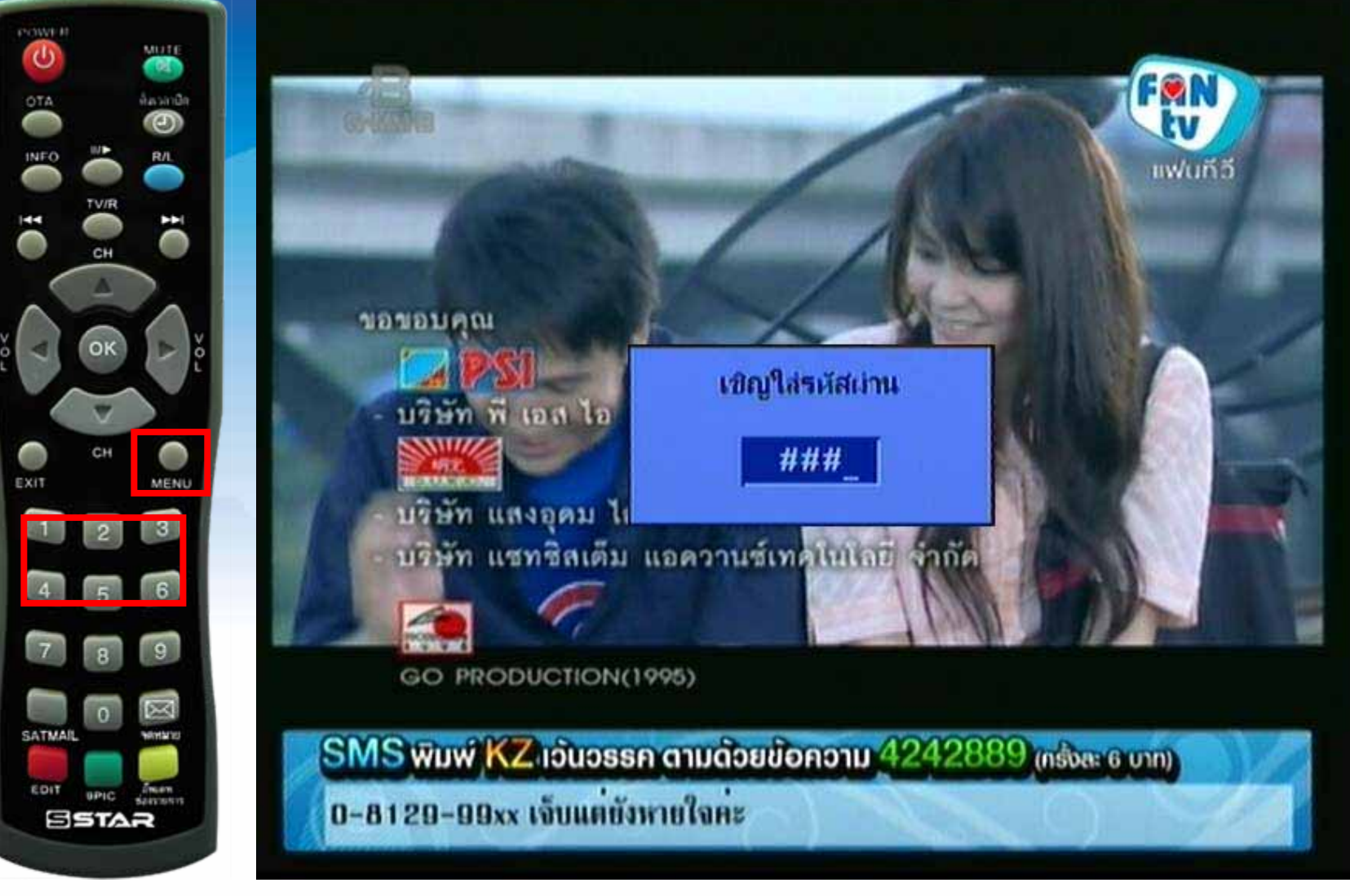

#### กดปุ่ม MENU ใส่รหัสผ่าน 1234

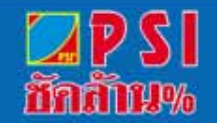

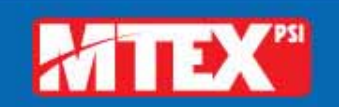

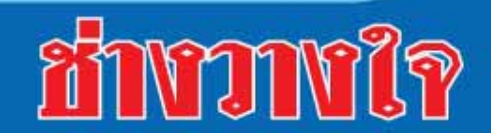

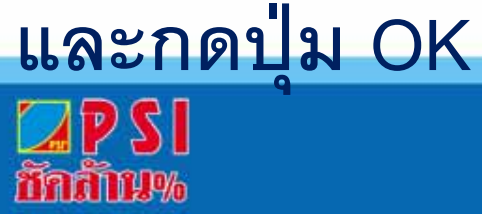

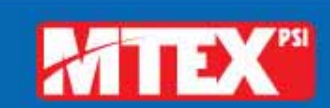

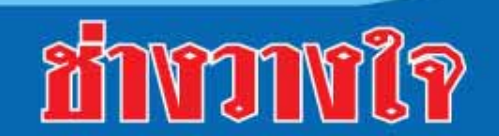

### แสดงหน้าเมนูหลักและกดปุ่ม 🔻 มาที่ "การติดตั้งรายการ"

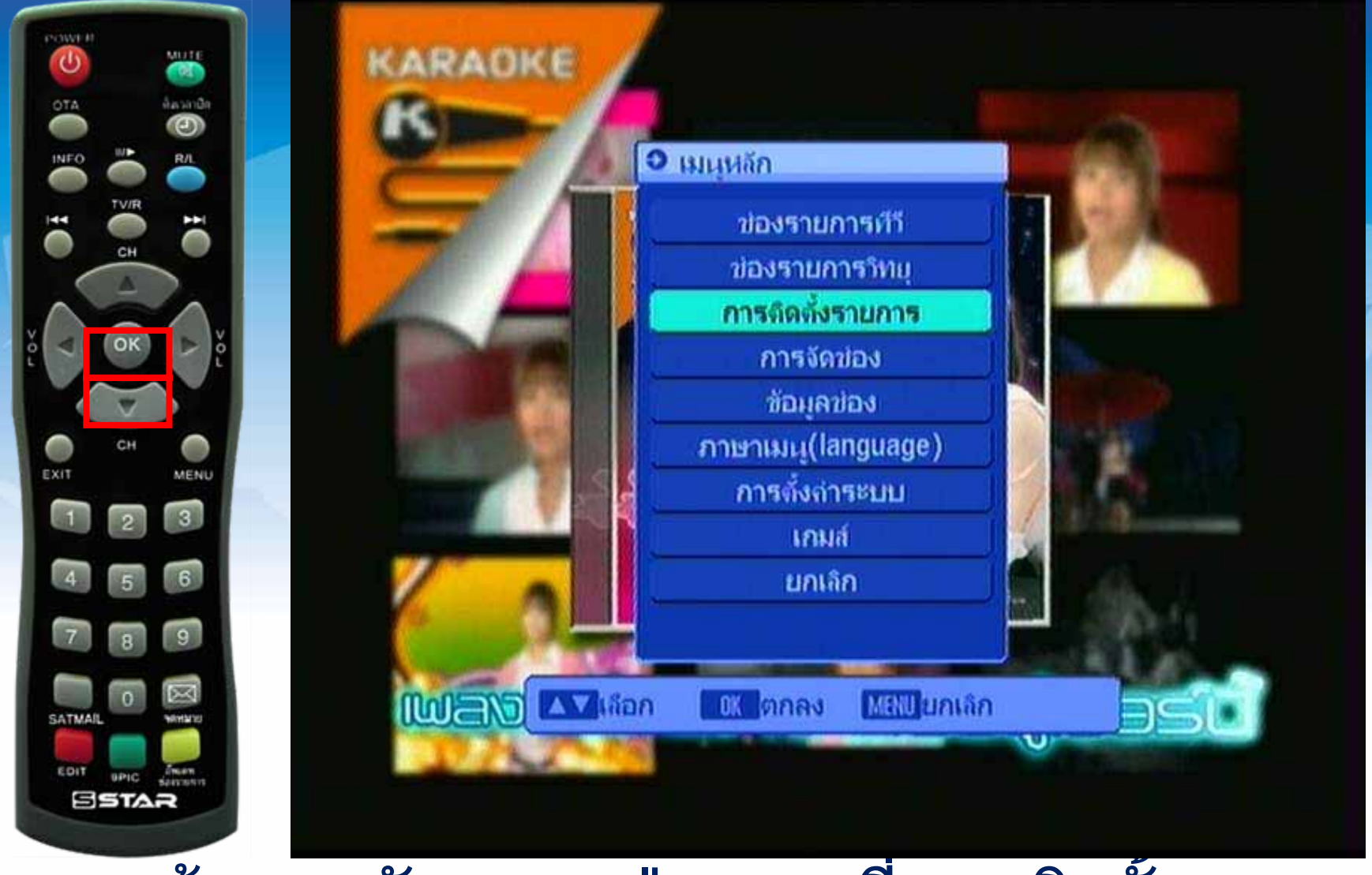

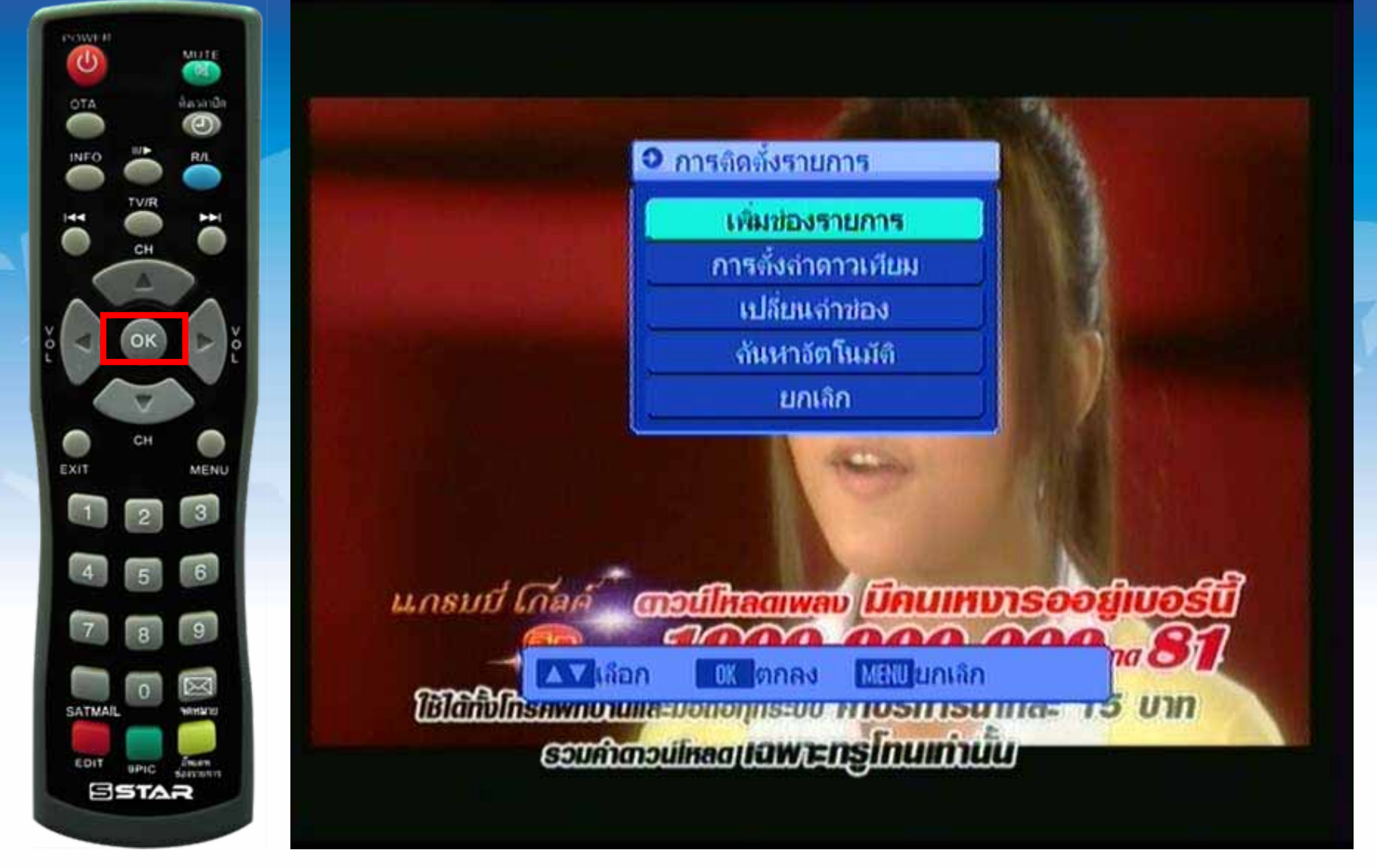

#### แสดงแถบสีที่หัวข้อ "การเพิ่มช่องรายการ" กดปุ่ม OK

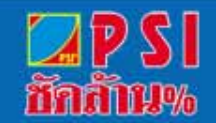

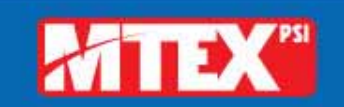

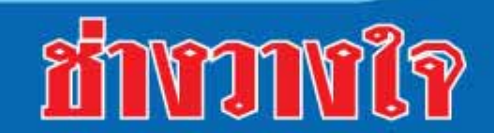

| • เพิ่มของรายการ     | Verter                  |        |  |
|----------------------|-------------------------|--------|--|
| Satellite            | Thaicom2/5C             |        |  |
| TP                   | 9/53                    |        |  |
| TP Freq              | 03545                   |        |  |
| Symbol Rate          | 30000                   |        |  |
| แนวการรับ            | V                       |        |  |
| ลันหา                | ทั้งหมด                 |        |  |
| การตั้งล่าดาวเทีย    | Add TP Delet            | te TP  |  |
| ความแรง 🚛            |                         | 81%    |  |
| จุณภาพ 🗖<br>สถานะ มี | สัญญาณ                  | 53%    |  |
| TTANA TTAN           | โดเ มีมีสายสาว มีเติมไป | ເກເລິກ |  |

## ปรากฏแถบสีอยู่ที่ "Add TP"

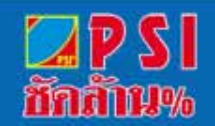

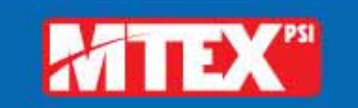

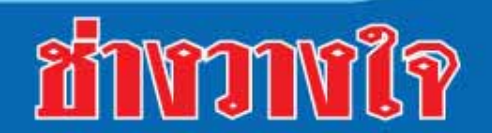

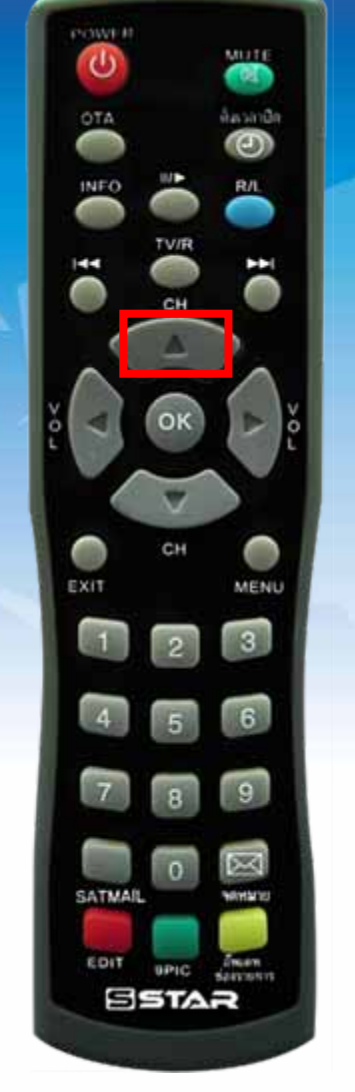

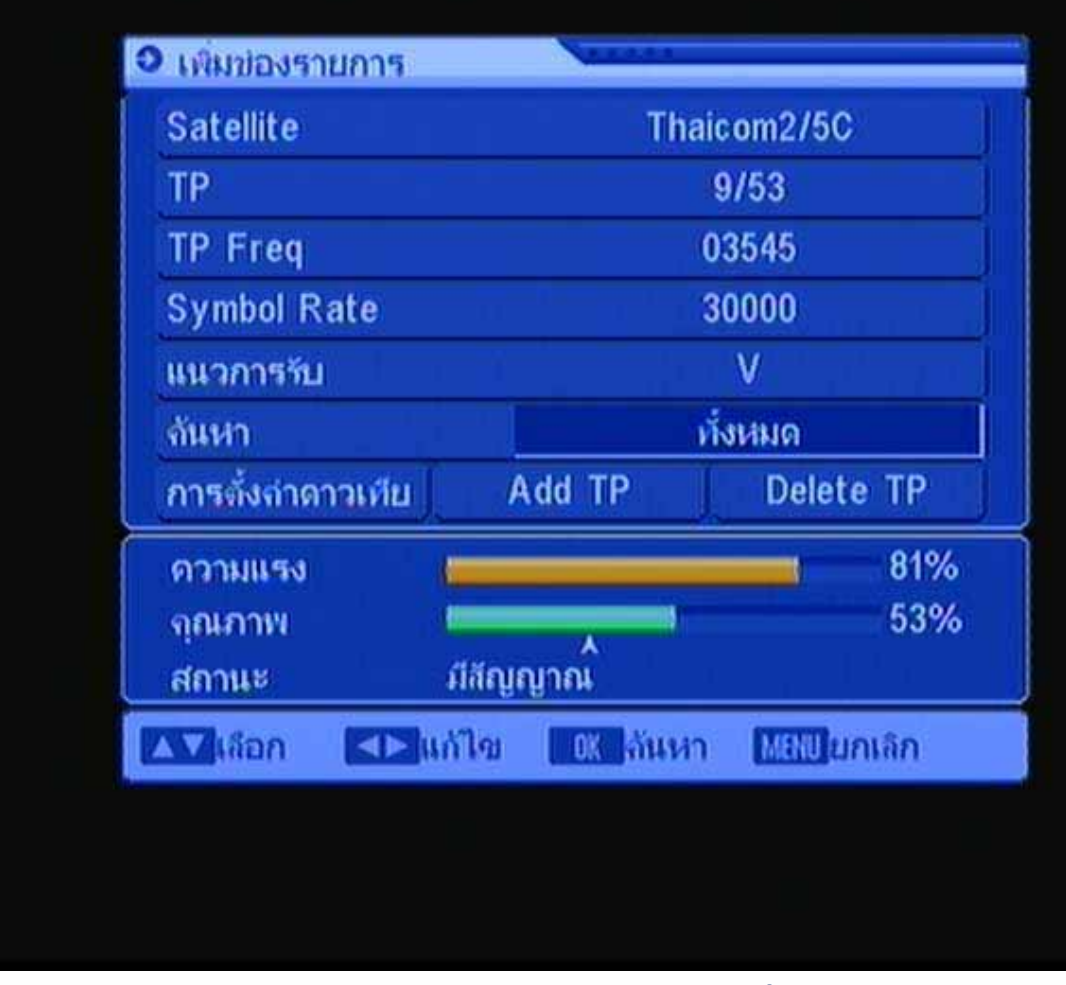

## กดปุ่ม 🔺 เลือกหัวข้อ "ค้นหา ทั้งหมด"

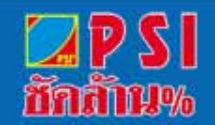

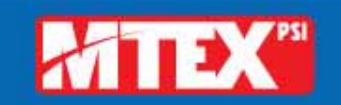

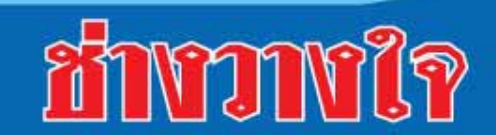

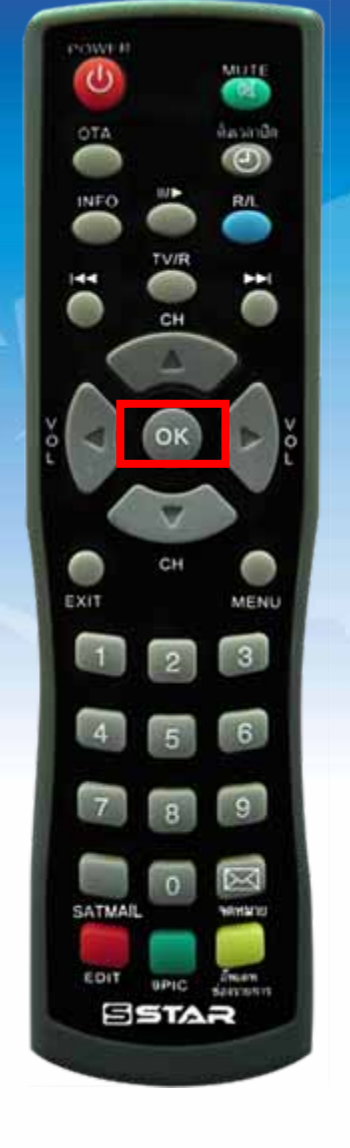

| Satellite<br>TP<br>TP Freq | Thaicon<br>9/5  | n2/5C<br>3 |  |
|----------------------------|-----------------|------------|--|
| TP<br>TP Free              | 9/5             | 3          |  |
| TP Fred                    |                 | 9/53       |  |
| in in oq                   | 03545           |            |  |
| Symbol Rate                | 30000           |            |  |
| แนวการรับ                  | V               |            |  |
| ลันหา                      | ทั่งหมด         |            |  |
| การตั้งถ่าดาวเทีย          | dd TP           | Delete TP  |  |
| ความแรง 💼                  |                 | 81%        |  |
| จุณภาพ 📕<br>สถานะ มีสัญ    | 53%<br>มีสัญญาณ |            |  |
|                            | 0K ลันหา 1      | แหม่ยกเลิก |  |

#### กดปุ่ม OK

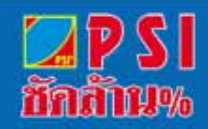

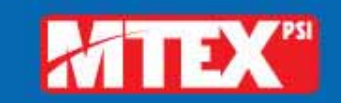

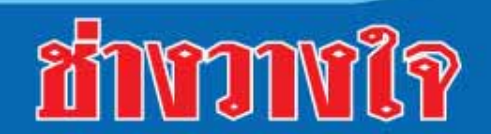

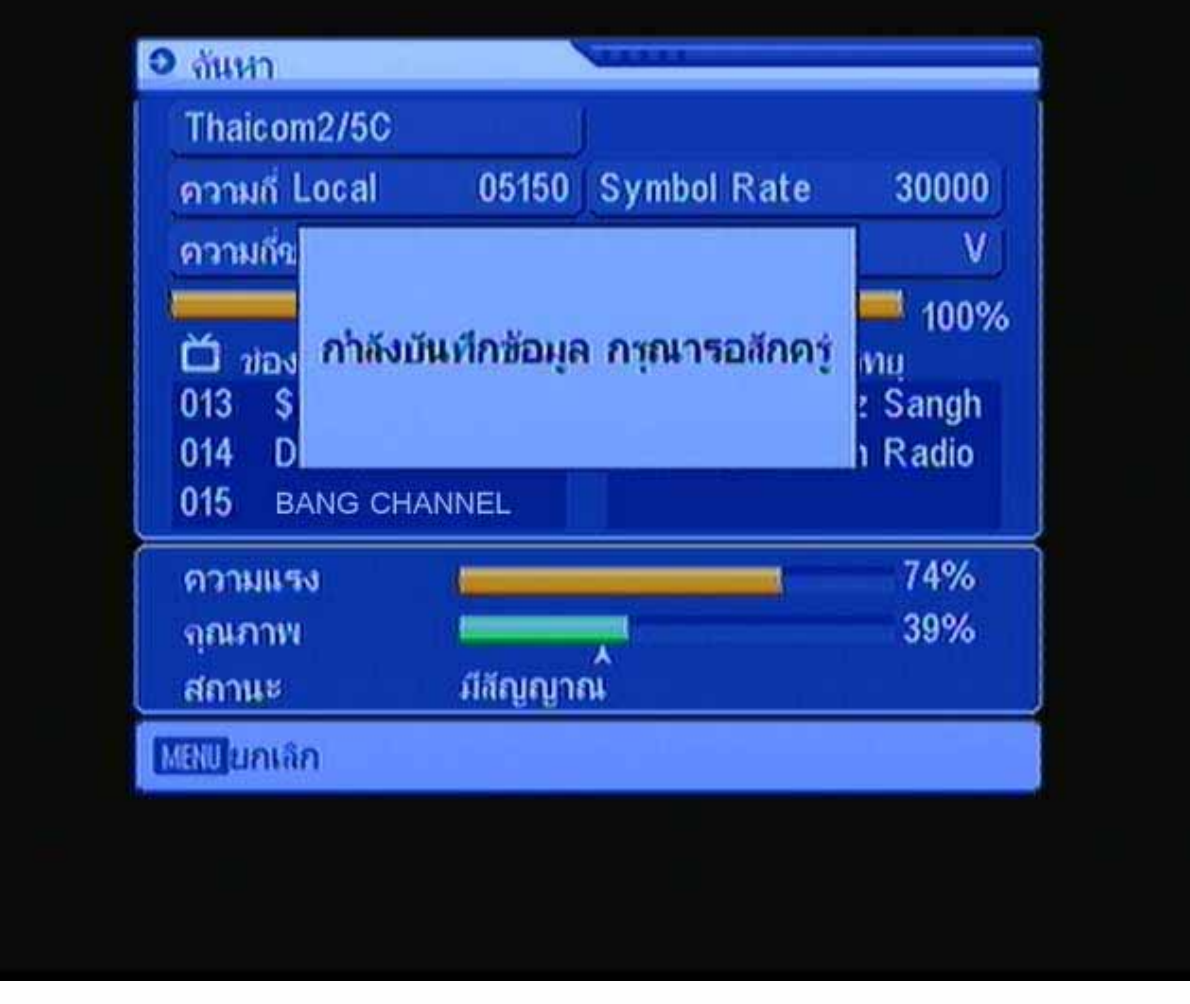

## ปรากฏเมนูค้นหาช่องรายการ

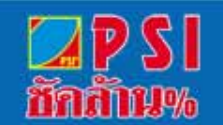

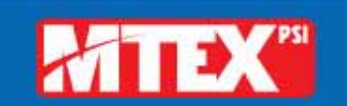

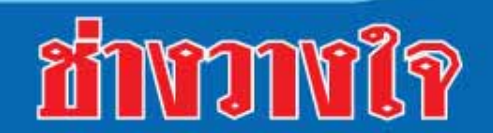

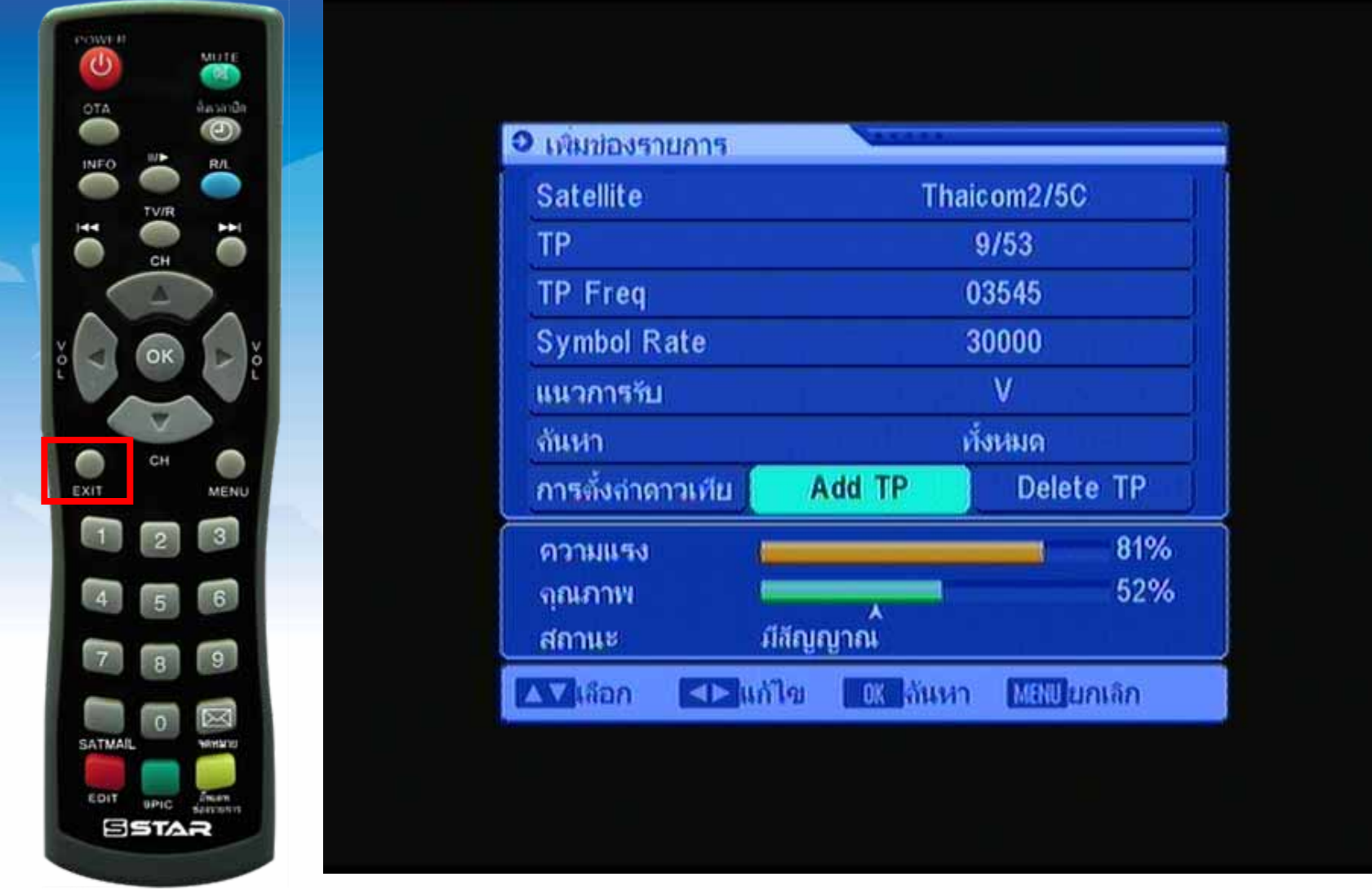

## เมื่อค้นหาเสร็จ จะกลับมาที่เมนูเดิม กดปุ่ม Exit หลายครั้ง

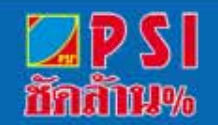

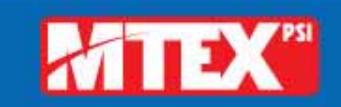

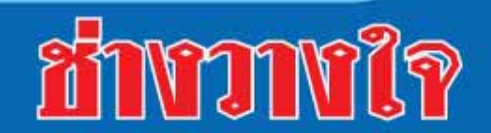

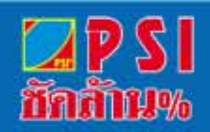

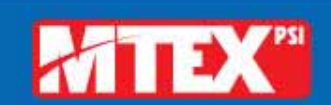

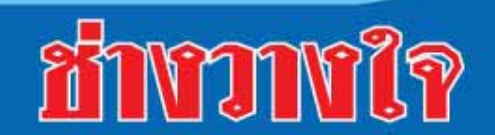

#### จนกว่าจะปรากฏภาพรายการ

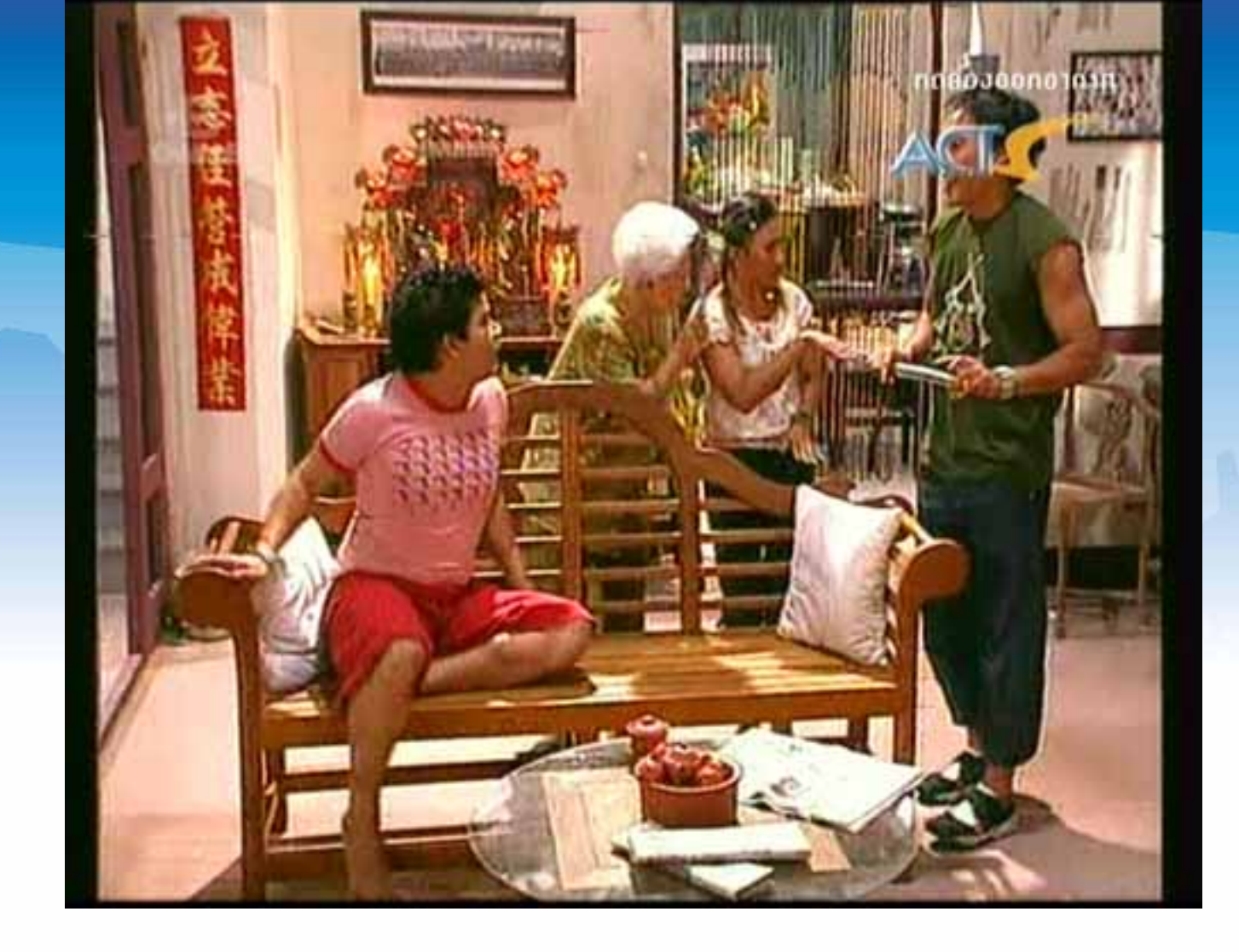

# ย้ายช่องรายการ

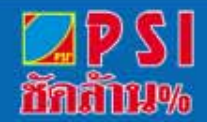

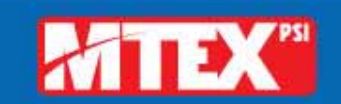

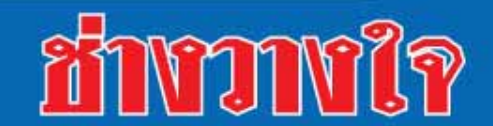

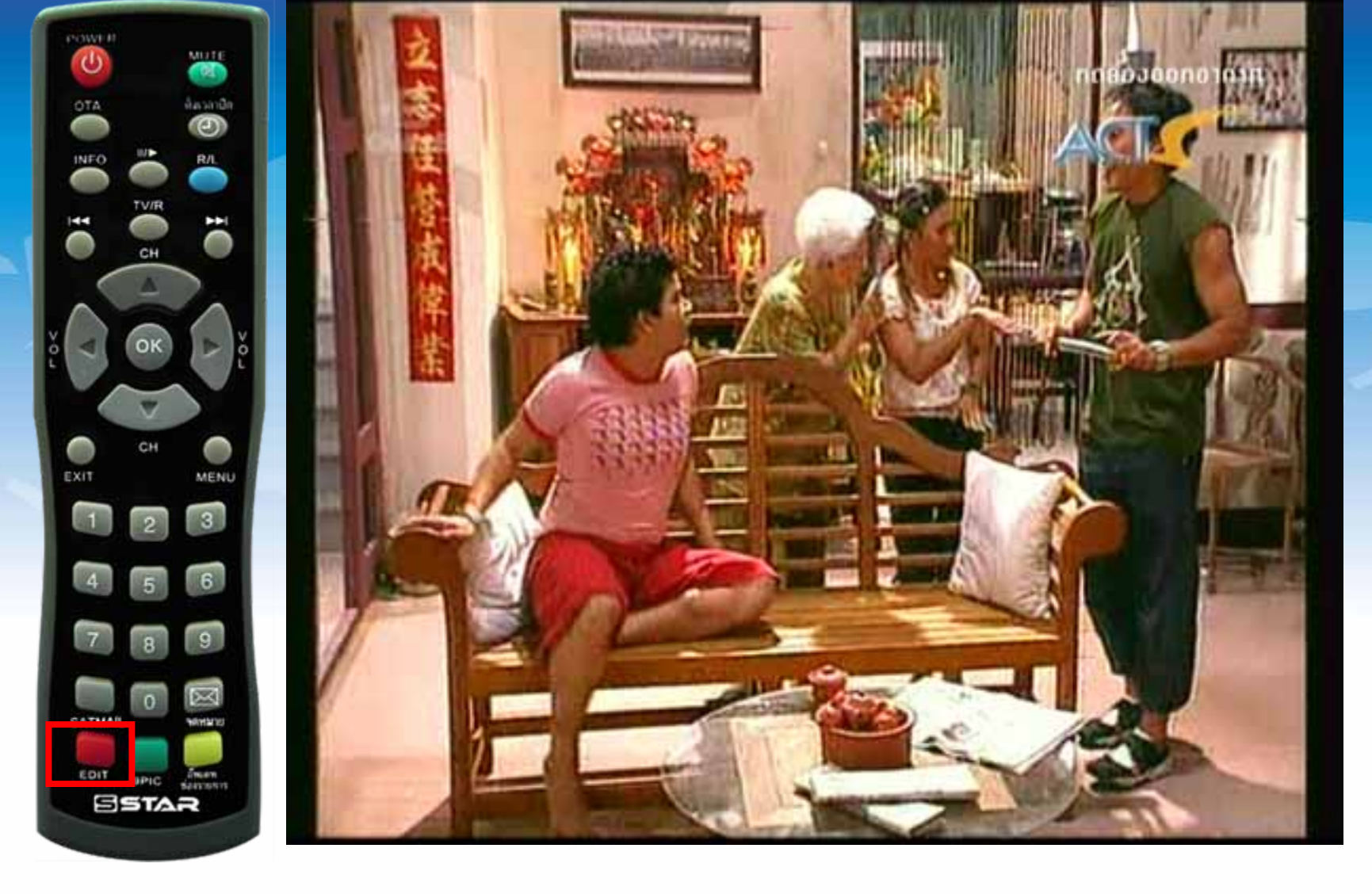

#### กดปุ่ม EDIT

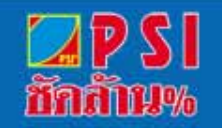

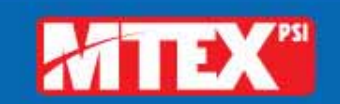

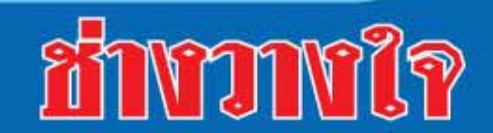

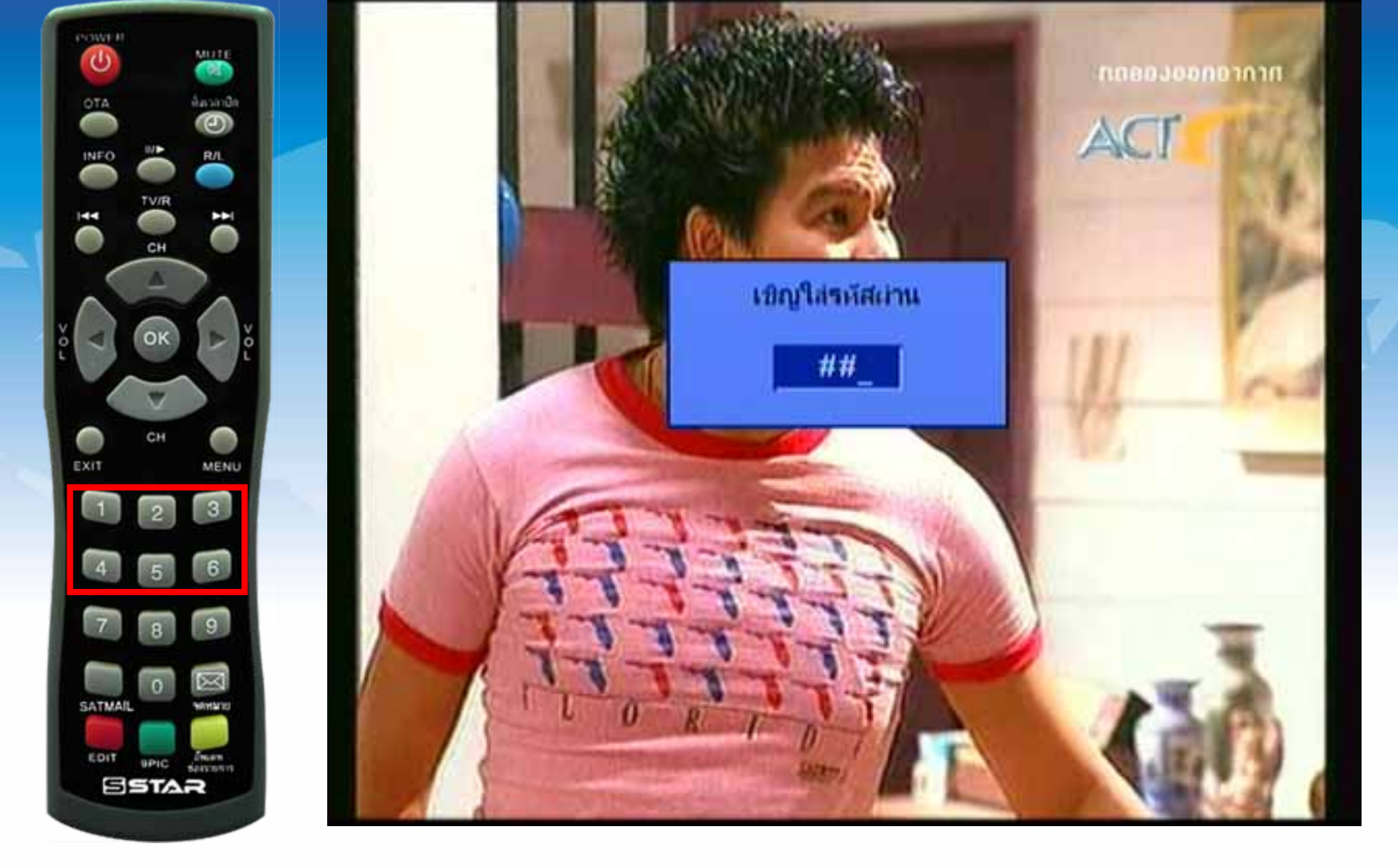

ป้อนรหัส 1234

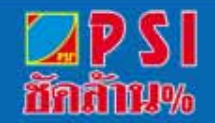

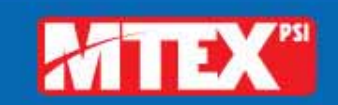

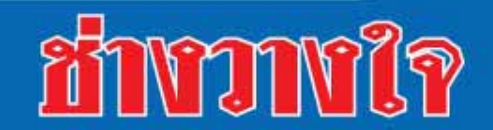

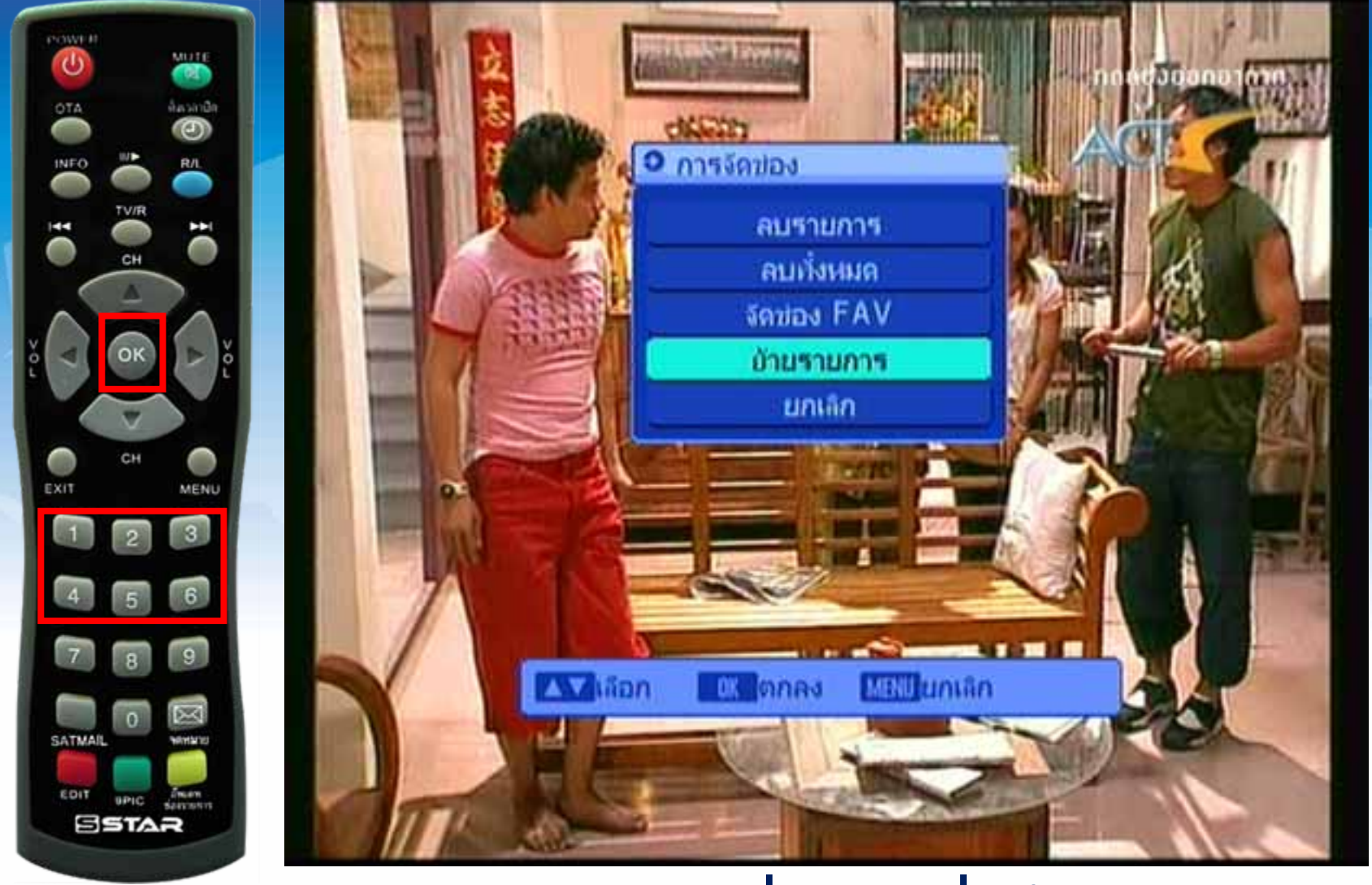

## แสดงเมนู "การจัดช่อง"และเลื่อนมาที่ "ย้ายรายการ" และกดปุ่ม OK

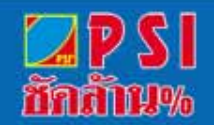

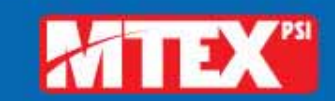

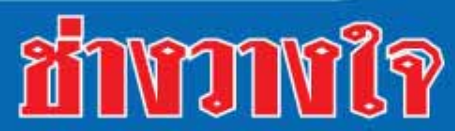

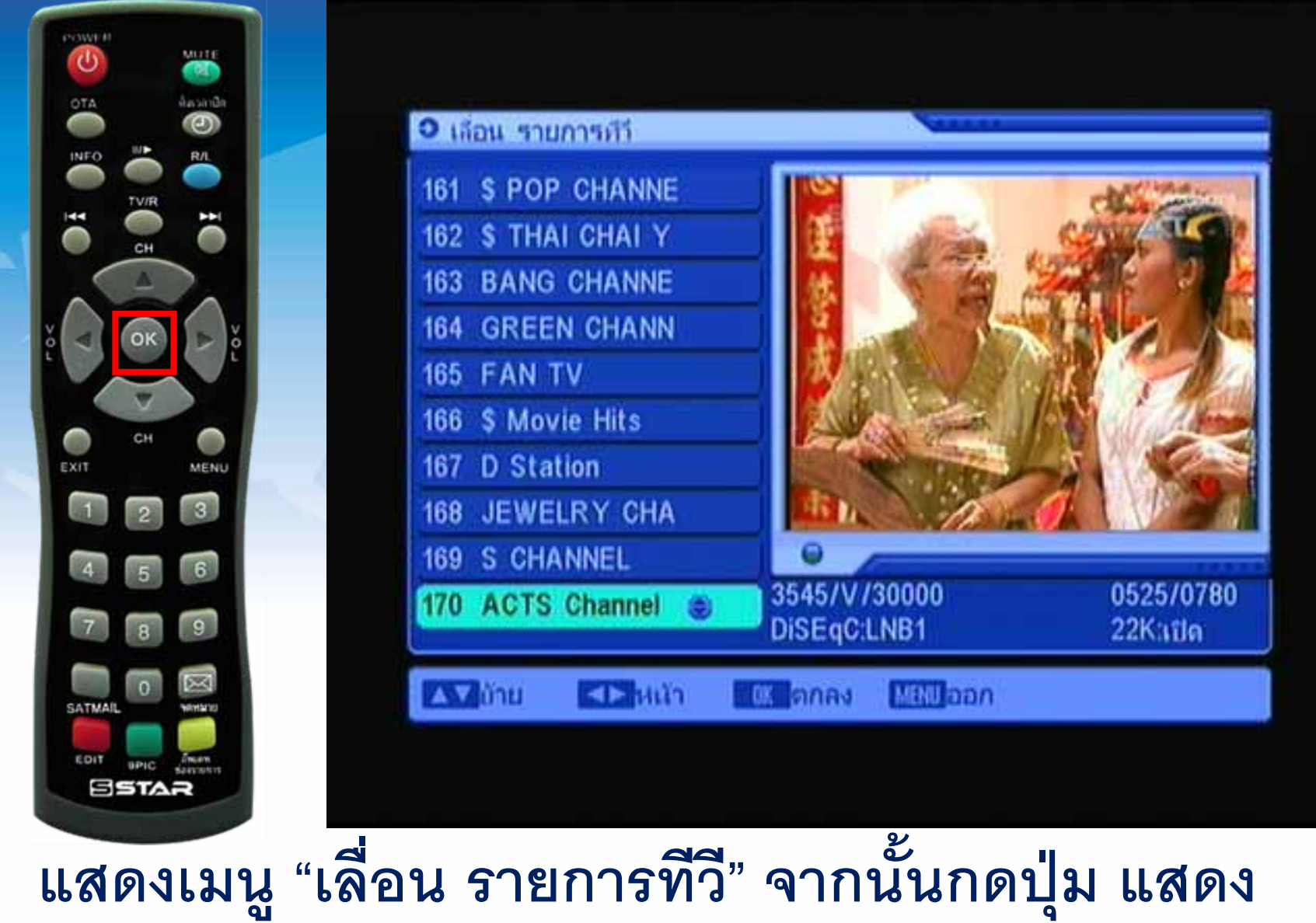

สัญลักษณ์เลื่อนขึ้นลง

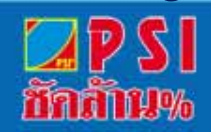

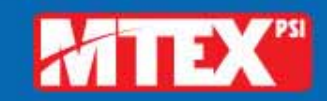

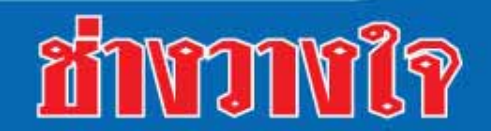

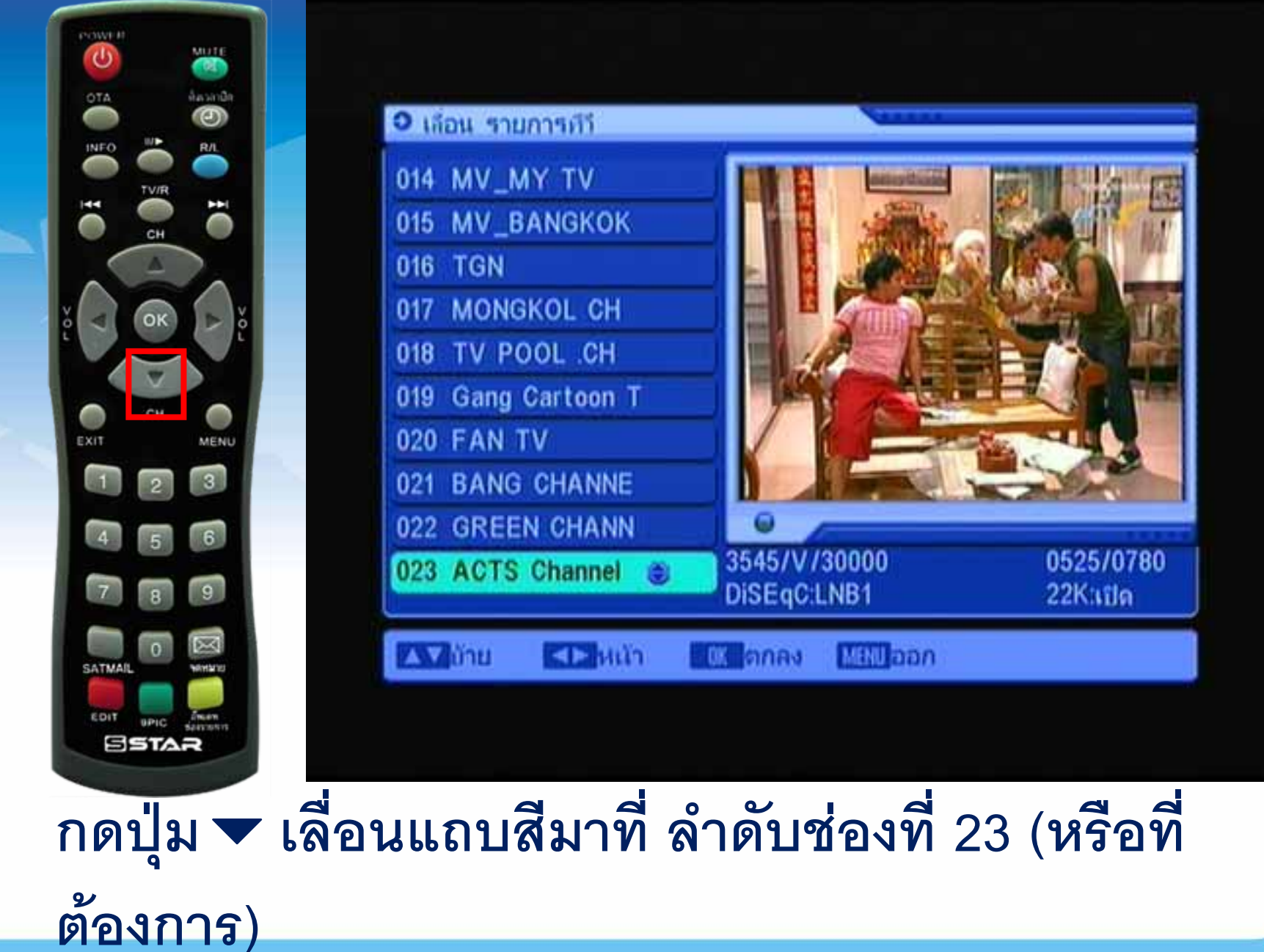

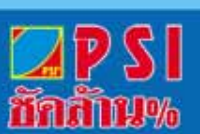

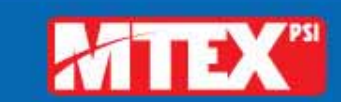

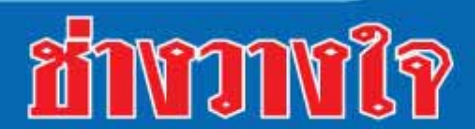

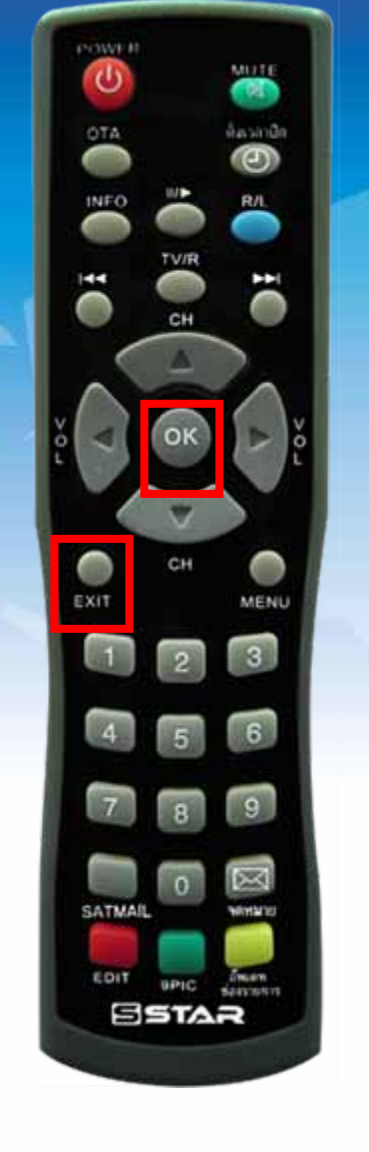

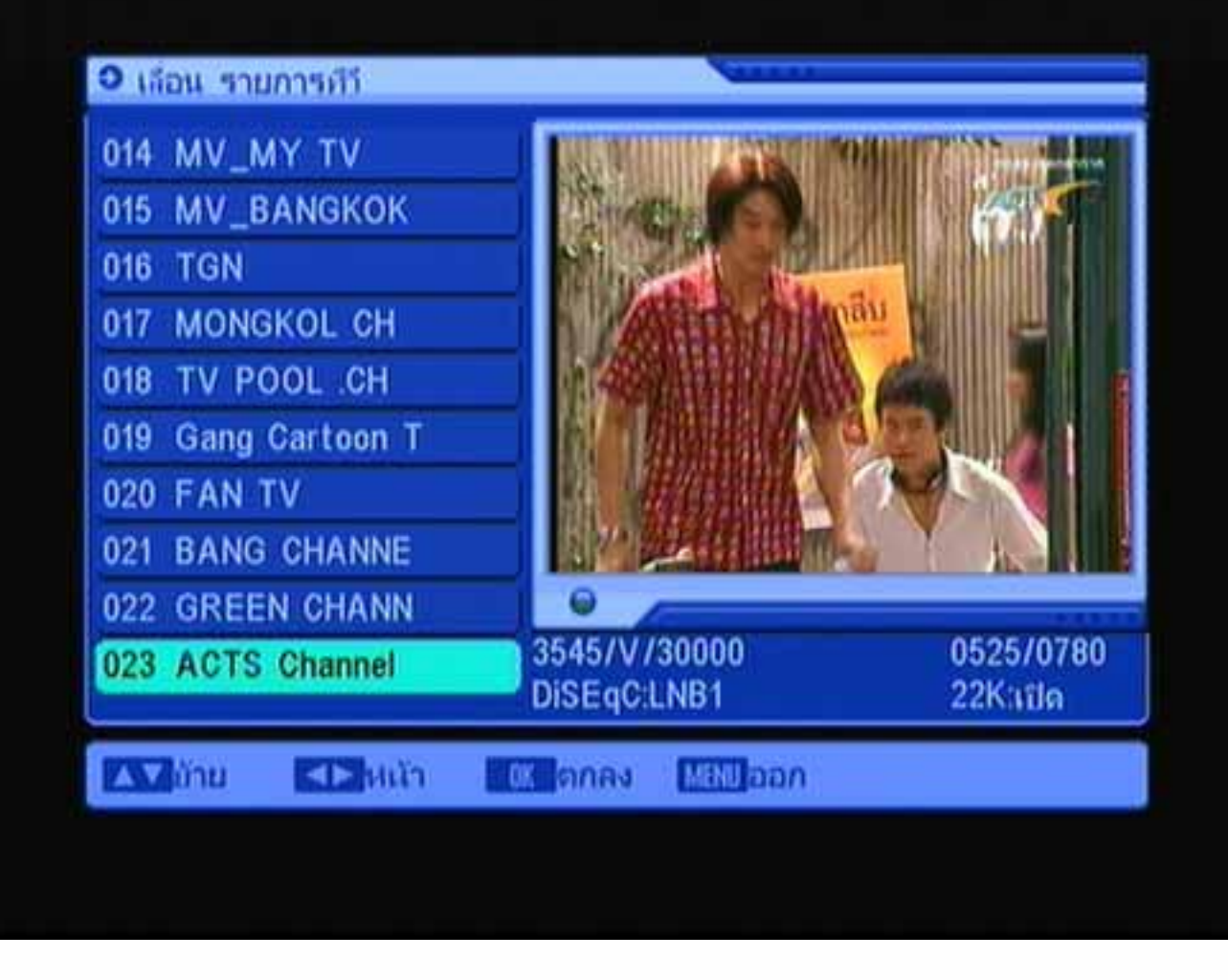

#### กดปุ่ม OK

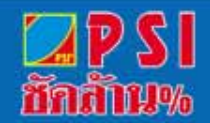

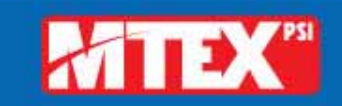

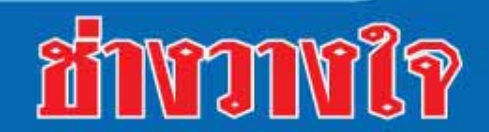

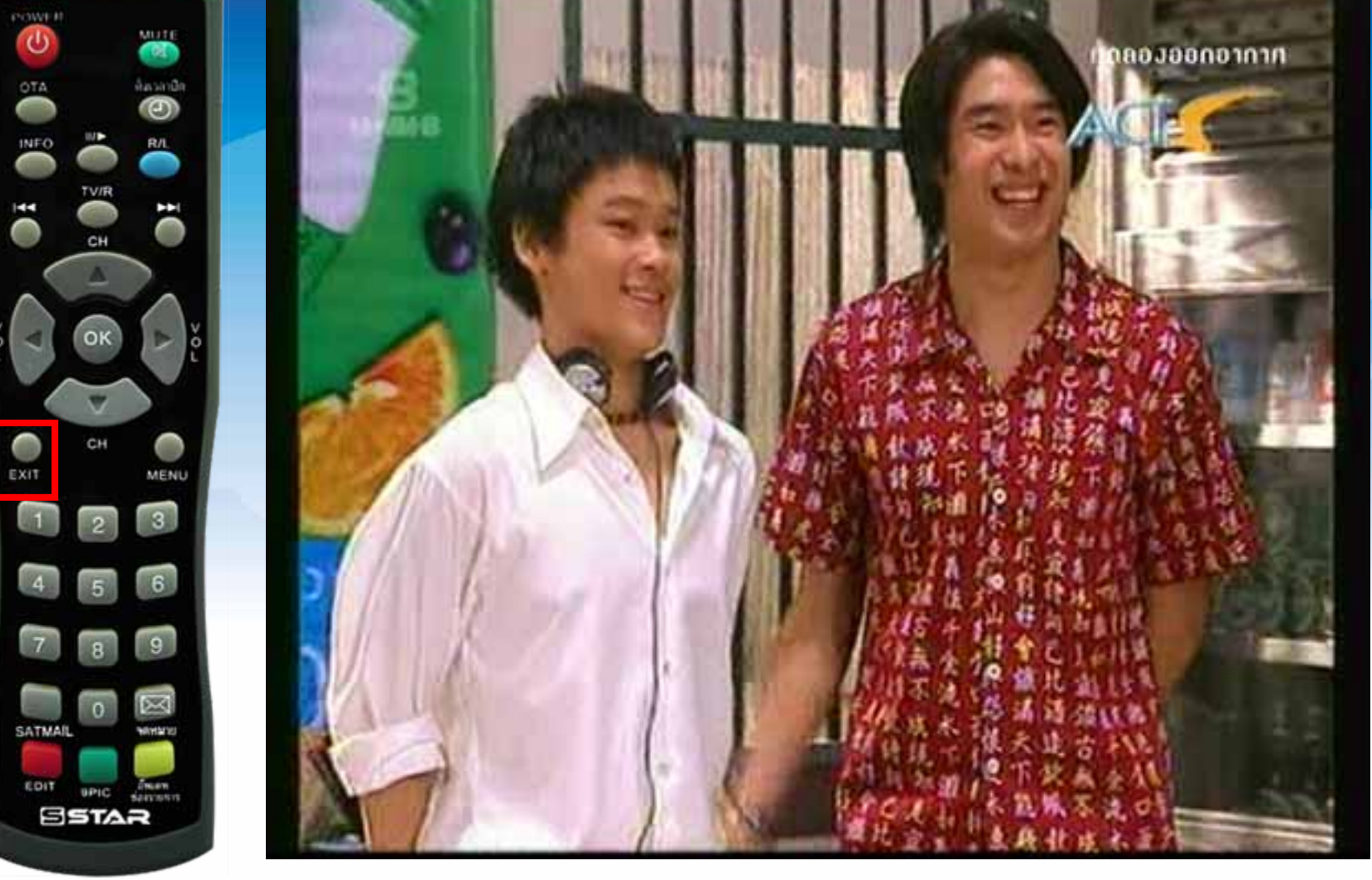

## กดปุ่ม EXIT หลายครั้งจนแสดงภาพ

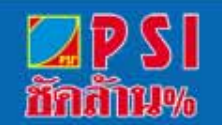

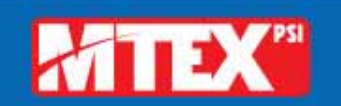

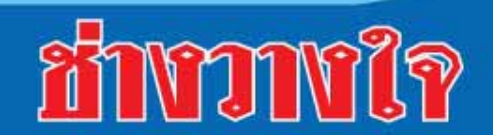